## How to Place a Reserve on a Book or Video

First you need to find the Library Catalogue:

On the ATA website (<u>www.teachers.ab.ca</u>), click on For Members and select Programs and Services.

| The Alberta<br>Teachers' Ass            | ociation                       | Search                            | ntact Us 🛛 🛒 Login |
|-----------------------------------------|--------------------------------|-----------------------------------|--------------------|
| Home About the ATA Te                   | aching in Alberta Publications | News Room For Member              |                    |
| Alberta Teachers' Association           | In This Section                | Help Me Find                      |                    |
|                                         | Advice & Assistance            | Services en français              |                    |
|                                         | 🗅 ATA Locals                   | Beginning Teacher Resources       |                    |
| ATTA                                    | Salary, Benefits and Pension   | School Administrator Resources    | for one            |
| ALA ANA ANA ANA ANA ANA ANA ANA ANA ANA | IVIaga B Getting Involved      | Substitute Teacher Resources      | ior one            |
| ATAMASa                                 | Programs and Services          | 🗅 Grants, Awards and Scholarships |                    |
|                                         | Professional Development       | params and Services               | OST                |
|                                         | Events Calendar                | Workshops, Courses and            | 050                |
|                                         | Forms and Online Services      | Presentations                     | uncil              |
|                                         | ATA Store                      |                                   |                    |

Click on the link to the **ATA Library**.

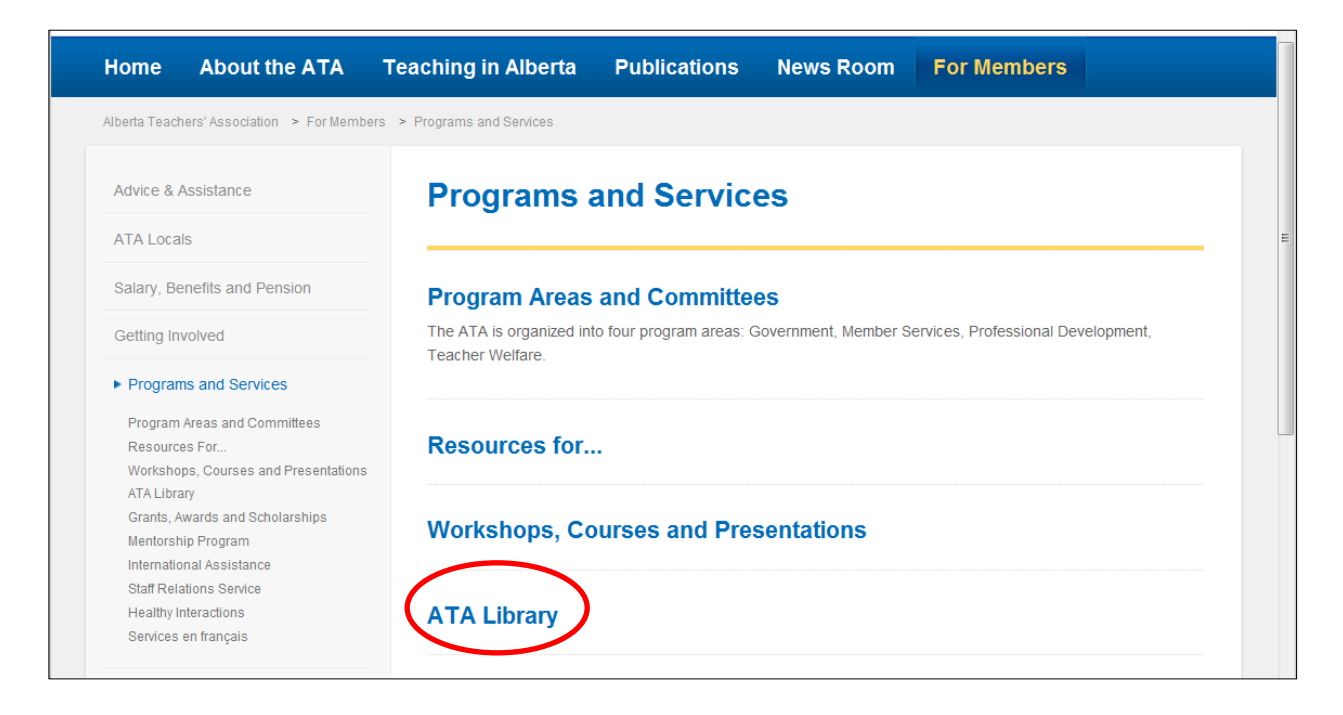

On the Library page, click on **Search Library Catalogue**.

| The Alberta<br>Teachers' Association      |                                                                                | Searc                            | :h           | م         |             |  |
|-------------------------------------------|--------------------------------------------------------------------------------|----------------------------------|--------------|-----------|-------------|--|
| Home                                      | About the ATA                                                                  | Teaching in Alberta              | Publications | News Room | For Members |  |
| Alberta Teach                             | ners' Association > For Mem                                                    | pers > Programs and Services > A | TA Library   |           |             |  |
| Advice & A                                | Assistance                                                                     | ATA Librar                       | у            |           |             |  |
| ATA Loca                                  | ls                                                                             |                                  |              |           |             |  |
| Salary, Be                                | enefits and Pension                                                            | About the ATA                    | Library      |           |             |  |
| Getting In                                | volved                                                                         |                                  | -            |           |             |  |
| Program                                   | ns and Services                                                                | Search Library                   | Catalogue    |           |             |  |
| Program<br>Resource<br>Worksho<br>ATA Lib | Areas and Committees<br>es For<br>ps, Courses and Presentation<br><b>srary</b> | Web Resources                    | s            |           |             |  |

Enter in your search terms, and click the **Search** icon.

|               |                | The Alberta Teache | ers' Association Library Catalog |
|---------------|----------------|--------------------|----------------------------------|
|               |                |                    |                                  |
|               |                |                    |                                  |
|               |                |                    |                                  |
|               |                |                    |                                  |
|               |                |                    |                                  |
|               |                |                    |                                  |
| Select search | h location(s): | Set locations)     |                                  |
| ooloot oourol | © all          | O custom           |                                  |
| Search for w  | ord or phrase: | Outom              |                                  |
| Key Words     | bullying       | Keep bookbag items |                                  |
|               |                |                    |                                  |
| Key Words     | girls          |                    |                                  |
|               | and or and not |                    |                                  |
| Key Words     | •]             | Search             |                                  |
|               |                |                    |                                  |

If you are interested in one of the title, click on the **Copies** button for that title.

| Search | results for: bullying AND girls                                   |                   | The Alberta   | Teachers' Association L | ibrary Catalog |
|--------|-------------------------------------------------------------------|-------------------|---------------|-------------------------|----------------|
| Кеер   | Title                                                             | Author            | <u>Call #</u> | Туре                    |                |
|        | Safe schools '99                                                  |                   | 371.782 S128  | book                    | Copies →       |
|        | Girl wars 12 strategies that will end female bul                  | Dellasega, Cheryl | 302.34 D357   | book                    |                |
|        | Bullying by tween and teen girls a literature, p                  | O'Neil, Susan     | 302.3 058     | book                    | Copies →       |
|        | <u>Understanding girl bullying and what</u><br>to do about        |                   | 371.782 U55   | book                    | Copies →       |
|        | Bully girls                                                       |                   | AV            | video/dvd (advance)     | Copies →       |
|        | Relational aggression in girls<br>bullying behavior               |                   | AV            | video/dvd (advance)     | Copies →       |
|        | <u>Bullying behavior in boys and what</u><br><u>to do about i</u> | Ditter, Bob       | AV            | video/dvd (advance)     | Copies →       |

In this instance, the book is out to another ATA member, but you can put it on reserve so that it is sent out to you as soon as it returns to the library. Click on the **Reserve** button.

| Copies: Understanding girl bullying and what to do about |             | The Alberta Teachers' Association Library Catalog |        |         |
|----------------------------------------------------------|-------------|---------------------------------------------------|--------|---------|
| Location                                                 | Call #      | Barcode                                           | Status | Volume  |
| The Alberta Teachers' Association<br>Library Catalog     | 371.782 U55 | 56018                                             | Out    | Reserve |

Enter in your Library ID number, as well as your first and last name, then click **OK**.

| User Verification                                                                                                    | The Albe                                                                                                    | rta Teachers' Association Library Catalog                                                                          |
|----------------------------------------------------------------------------------------------------|----------------------------------------------------------------------------------------------------|----------------------------------------------------------------------------------------------------|
| To reserve library materials, ensure that you have done th<br>- Obtained a valid Library ID Number. If you do not have a<br><u>User Application Form.</u><br>- Notified the library of your current contact information. If | he following:<br>Library ID Number (or if you have forgotten you<br>f you have moved since last using the library, fi | r Library ID Number), fill out and submit the <u>Library</u><br>Il out and submit a <u>Change of Address Form.</u> |
| Library ID Number:                                                                                                    | Please enter the following data for authenticat                                                                       | ion purposes.                                                                                                    |
| First Name:                                                                                                    | John                                                                                                    |                                                                                                    |
| Last Name:                                                                                                    | Doe                                                                                                    |                                                                                                    |
|                                                                                                    |                                                                                                    |                                                                                                    |

Follow the instructions on the page; click the **Reserve** button at the bottom of the page to complete your reserve request.

| Reserve                                     | The Alberta Teachers' Association Library Catalog                      |
|---------------------------------------------|------------------------------------------------------------------------|
|                                             |                                                                        |
|                                             |                                                                        |
|                                             |                                                                        |
|                                             |                                                                        |
|                                             | Patron Name: John Doe                                                  |
|                                             | Copies in: 0                                                           |
|                                             | Copies out: 1<br>Number of reserves: 0                                 |
|                                             |                                                                        |
|                                             |                                                                        |
|                                             | Click the <b>Reserve</b> button (below) to place this item on reserve. |
|                                             |                                                                        |
|                                             |                                                                        |
|                                             |                                                                        |
|                                             |                                                                        |
|                                             |                                                                        |
|                                             |                                                                        |
|                                             |                                                                        |
|                                             |                                                                        |
|                                             |                                                                        |
|                                             |                                                                        |
|                                             |                                                                        |
|                                             |                                                                        |
|                                             |                                                                        |
|                                             |                                                                        |
|                                             | 🔐 Home Help 🖉 🔄 Back 🔰 📋 Show results (🛩 Reserve 🔵                     |
| Version v5.0 Copyright© 1995-2001           |                                                                        |
| Sagebrush Corporation. All rights reserved. |                                                                        |

You will see this pop up window. Click **OK**.

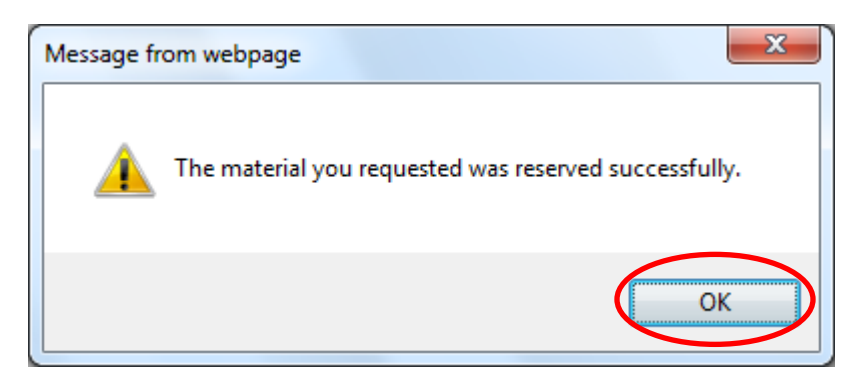